# Sapid インストールマニュアル – Ubuntu(64bit)[Docker コンテナ] –

## 愛知県立大学3年 山本研究室 山田 裕太

2017年6月12日

# 1 インストール環境

Sapid をインストールした環境,及びパッケージは以下の通りである.

| Windows7 Professional 64bit |
|-----------------------------|
| Docker Toolbox 1.12.2       |
| Ubuntu16.04.1               |
| 5.4.0                       |
| 2.6.0                       |
| 3.0.4                       |
| 8u111-b14-2                 |
| 1.9.6                       |
| 8.6.0                       |
| 8.6.0                       |
| 7.7                         |
| 2.9.3                       |
|                             |

表1 インストール環境

### 2 Docker コンテナの導入

まず, Sapid をインストールするためのコンテナを用意しなければならない. 今回は, Docker Toolbox を用いて Docker をインストールし, Ubuntu コンテナを作成する.

- 2.1 Docker のインストール [1]
  - 1. Docker Toolbox 公式ページ [2] から Docker のインストールファイル (Windows 版)DockerToolbox-1.12.2.exe をダウンロードする.
  - 2. ダウンロードした exe ファイルを実行し, その後はインストーラの指示に従ってインストー ルする.
- 2.2 Ubuntu コンテナイメージの取得 [3][4]

以下のコマンドを用いて, Docker Hub サーバ上の Ubuntu コンテナイメージを取得する.

\$ docker pull ubuntu:<バージョン番号>

ちなみに、バージョン番号を記述せず docker pull ubuntu とした場合,自動的に最新のイメージが取得される.

## 3 インストール環境の構築

3.1 パッケージのインストール

Sapid をインストールするために必要なパッケージを apt-get コマンドを用いてインストールする. パッケージをインストールするために,以下のコマンドで Ubuntu コンテナを起動・ログインする.

\$ docker run -i -t ubuntu /bin/bash

以下のコマンドを実行しアップデートする.

# apt-get update

アップデートが終わったら、以下のようにコマンドを実行しパッケージをインストールする.

# apt-get install g++
# apt-get install flex
# apt-get install bison
# apt-get install openjdk-8-jdk
# apt-get install ant
# apt-get install tk-dev
# apt-get install tcl-dev
# apt-get install xutils-dev

#### # apt-get install libxml2-dev

#### 3.2 JAVA\_HOME の環境設定

~/.bashrc に以下のように JAVA\_HOME のパスを追加する. なお, Ubuntu コンテナ内では CUI 環境のみ使用できるので, vim や emacs などの CUI エディタを用いて編集する.

```
JAVA_HOME=/usr/lib/jvm/java-1.8.0-openjdk-amd64
export JAVA_HOME
PATH=$JAVA_HOME/bin:$PATH
export PATH
```

その後,以下のコマンドを実行し、~/.bashrcを読み込む.

# source ~/.bashrc

- 4 Sapid のインストール
- 4.1 Sapid のソースのダウンロード及び解凍 [3]
  - 1. ホスト OS 上で最新版の Sapid のソースファイル (Sapid-6.104.4.tar.gz) をダウンロード する.
  - 1Sapid のソースのダウンロード及び解凍 [3]Item.3 のソースファイルを,前章でコンテナとしてインストールした仮想 Ubuntu に,Docker コマンドを用いて移動する.なお,ホストOS 上のターミナルで,以下のようなコマンドを実行することで,行うことができる.[5]

\$ docker cp <ソースファイルのパス> <Ubuntu コンテナ ID またはコンテナ 名>:<Ubuntu 上の保存先パス>

上のコマンドでのコンテナ ID は,

\$ docker run -i -t -d ubuntu /bin/bash

を実行することで Ubuntu をバックグラウンド起動し,

\$ docker ps

で現在起動中のコンテナのリストを表示することで確認できる.

3. Ubuntu コンテナ上で Sapid のソースファイルを解凍する. まず,以下のコマンドでバック グラウンド起動中の Ubuntu コンテナにログインする.

\$ docker attach <コンテナ ID>

次に, Ubuntu 上のソースファイル保存先まで移動し, 以下のコマンドを実行する.

# tar xzvf Sapid-6.104.4.tar.gz

以上で Sapid のソースのダウンロード及び解凍が終了した.

#### 4.2 tcl,tk のバージョンへの対応

インストールした tcl,tk のバージョンは双方共に 8.6 である. しかし現在の Sapid の バージョンは 8.5 に対応するように設定してあるためエラーが発生する. したがって, ファイル内の記述を変更しなければならない. 解凍したフォルダを<SAPID\_TOP>とし, <SAPID\_TOP>/Sapid/SapidSite.defを以下のように変更する. 変更前

173: /\* #define SapidTclIncDir /usr/local/include \*/

174: /\* #<br/>define SapidTkIncDir /usr/local/include \*/

175: /\* #define SapidTclLibDir /usr/local/lib \*/

176: /\* #define SapidTkLibDir /usr/local/lib \*/

177: /\* #define SapidTclVersion 8.0jp \*/

178: /\* #define SapidTkVersion 8.0jp \*/

#### - 変更後 ·

173: #define SapidTclIncDir /usr/include/tcl8.6

174: #define SapidTkIncDir /usr/include/tk8.6

175: #define SapidTclLibDir /usr/lib/tcl8.6

176: #define SapidTkLibDir /usr/lib/tk8.6

177: #define SapidTcl<br/>Version 8.6

178: #define SapidTkVersion 8.6

変更後,<SAPID\_TOP>に移動して次のコマンドを入力する.なお,XMKMF\_LOG, MAKE\_LOG,INSTALL\_LOG がカレントディレクトリ内に生成されるので,それを閲覧すること でそれぞれのコマンドに対するログを確認できる.

# xmkmf -a 2>&1 | tee XMKMF\_LOG
# make 2>&1 | tee MAKE\_LOG
# make install 2>&1| tee INSTALL\_LOG

最後のコマンドを実行した後,

Sapid-6.104.4 ("/usr/local/Sapid"): Install finished.

と表示されれば, Sapid のインストールは成功である.

最後に, ~/.bachrc に以下の記述を追加し,source コマンドで読み込んでおく.

if [ -f /usr/local/Sapid/lib/SetUp.sh ]; then

. /usr/local/Sapid/lib/SetUp.sh

fi

## 5 テスト

テストを行う前に、以下のコマンドでホームディレクトリに/usr/local/Sapid/sample/test をコ ピーしておく.

# cp -r /usr/local/Sapid/sample/test ~/Test

5.1 dhrystone-2.1

まずは dhrystone のテストに必要な sutbs-32.h をインストールする.

# apt-get install libc6-dev-i386

~/Test/dhrystone-2.1 に移動し以下のコマンドを実行しテストを行う.なお ,mkSapid\_log ,test\_log がカレントディレクトリ内に生成されるので , それを閲覧することでそれぞれのコマンドに対する ログを確認できる .

# mkSapid -a 2>&1 | tee mkSapid\_log
# make test-all 2>&1 | tee test\_log

2 つ目のコマンドを実行した後, Sapid: Test: dhry: Passed. と表示されれば, テストは成功 である.

5.2 java-zip

~/Test/java-zip に移動し, dhrystone-2.1 と同様に,上記のコマンドを実行しテストを行う. dhrystone-2.1 のテストと同様に, Sapid: Test: java-zip: Passed. と表示されれば,テスト は成功である.

## 参考文献

- [1] Docker Toolbox の使い方, <http://devcenter.magellanic-clouds.com/learning/ docker-toolbox.html>, 2016年12月15日
- [2] Docker Toolbox 公式ページ、<https://www.docker.com/products/docker-toolbox, 2016年12月15日
- [3] docker コマンド チートシート、 <http://qiita.com/voluntas/items/</li>
   68c1fd04dd3d507d4083>, 2016年12月15日
- [4] Docker イメージの入手、<https://thinkit.co.jp/story/2015/09/01/6377>、2016 年 12月15日
- [5] Docker cp コマンドでホスト・コンテナ間のファイルのコピーをする、
   <http://unskilled.site/docker-cp%E3%82%B3%E3%83%9E%E3%83%B3%E3%83%89%E3%</li>
   81%A7%E3%83%9B%E3%82%B9%E3%83%88%E3%83%BB%E3%82%B3%E3%83%B3%E3%83%86%E3%
   83%8A%E9%96%93%E3%81%AE%E3%83%95%E3%82%A1%E3%82%A4%E3%83%AB%E3%81%AE%E3%
   82%B3/>, 2016 年 12 月 15 日